## MC50X固件升级

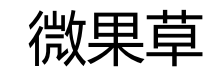

## 工具

- MC35XHelper配置软件
- Type-C USB线
- •采集器

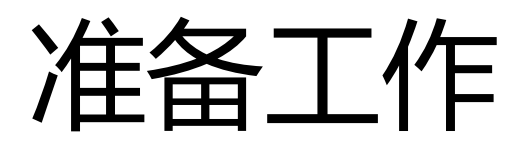

• 需要在PC上安装有采集器的USB驱动

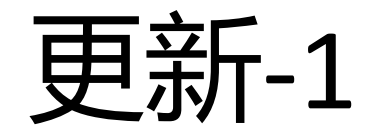

## 保持采集器关机状态,连接USB线到PC机USB口 1.打开配置软件,菜单"设备"->"固件更新",启动更新程序 2.点击【选择...】按钮,选择程序文件(.bin) 3.点击【连接】按钮,搜索采集器

| 😓 MC35XHelper |                 |                         |              | 🖳 Firmv | vare Loader V1.0 |                                               | Firmware Loader V1.0 |                                                                                                    |        |
|---------------|-----------------|-------------------------|--------------|---------|------------------|-----------------------------------------------|----------------------|----------------------------------------------------------------------------------------------------|--------|
| 设备            | 」<br>历史记录       | 配置文件 操作 帮助              |              | 历史记     | 文件               | 帮助                                            |                      | 文件 帮助                                                                                                    |        |
|               | 同步时间            | 🗩 RS485                 | 搜索设备         | 内存      | 设备               | Silicon Labs CP210x USB to UART Bridge (COM1) | ▼ 搜索                 | 设备 Silicon Labs CP210x USB to UART Bridge (COM1) 🔹                                                                               | 搜索     |
|               | 初始1260章<br>强制测量 |                         | ▼            | 历史      | 文件               |                                               | 选择. 2                | 文件 D:\microcaryum\MC50X\prog\MC50XV2.X_KF\dist\default\;                                                                         | 选择     |
|               | 固件更新            | 1                       | 同步时间         | D: \:   | n=               | 连接                                            | _                    | <b>连接</b> 3 下载                                                                                                    |        |
| 快捷            | 操作              | _                       |              |         |                  |                                               |                      | [09:12:06.326] 加载文件成功!                                                                                                    |        |
|               | 刷新数据            | 打开网络 打开蜂鸣器              | 拍照           | Ţ       |                  |                                               |                      | [09:12:06.350] Device:500, Mainboard Version:1.3, Firmware Versio<br>[09:12:06.351] Address:0x1400, Size:0x52248, CRC:0xADB19141 | n:20.8 |
|               | 强制测量            | 关闭网络 关闭蜂鸣器              | 重启采集器        |         |                  |                                               |                      |                                                                                                    |        |
| 状。            | 吃信息 实时数据        | ┃通道配置   変量配置   电源配置   羽 | 则重周期配置│存储周期面 | 置│触发到   |                  |                                               |                      |                                                                                                    |        |
| 名称 当前值        |                 |                         | 3            | 状态      |                  | 大态                                            | .d                   |                                                                                                    |        |

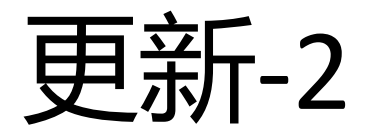

- •4.启动采集器,采集器搜索成功,软件提示操作成功
- •5.点击【下载】按钮,开始下载新固件
- 6.开始下载新固件,不要关闭采集器电源或拔掉USB线
- •7.更新成功,采集器将自动重启。

| P Firmware Loader V1.0                                                                                                    | Firmware Loader V1.0                                                                                                    | 🖳 Firmware Loader V1.0                                                                                                    |
|----------------------------------------------------------------------------------------------------|----------------------------------------------------------------------------------------------------|----------------------------------------------------------------------------------------------------|
| 文件 帮助<br>设备 Silicon Labs CP210x USB to UART Bridge (COM1) ▼ 搜索                                                                                                    | 文件 帮助<br>设备 Silicon Labs CP210x USB to UART Bridge (COM1) ▼ 捜索                                                                                                    | 文件 帮助<br>设备 Silicon Labs CP210x USB to UART Bridge (COM1) → 搜索                                                                                                    |
| 文件 D:\microcaryum\MC50X\prog\MC50XV2.X_KF\dist\default\; 选择<br>连接 下载 C                                                                                                    | 文件 D:\microcaryum\MC50X\prog\MC50XV2.X_KF\dist\default\; 选择                                                                                                    | 文件 D:\microcaryum\MC50X\prog\MC50XV2.X_KF\dist\default\; 选择                                                                                                    |
| [09:12:06.351] Address:0x1400, Size:0x52248, CRC:0xADB19141         [09:18:22.480] 打开端口成功!         [09:18:22.482] 搜索设备         [09:18:28.083] Id:DB6188321F34443000, model:500, HV:1.3, FV:1.4, state=         0, gsize=0         [09:18:28.085] 操作成功! | [09:20:45.937] Address:0x1400,Size:0x52248,CRC:0xADB19141<br>[09:20:45.941] 打开端口成功!<br>[09:20:45.944] 开始下载<br>[09:20:45.950] Id:DB6188321F34443000,model:500,HV:1.3,FV:1.4,state=<br>0,gsize=0<br>[09:20:46.014] 文件头发送完成!<br>[09:20:46.083] 开始发送文件 6 | [09:20:46.083] 开始发送文件         [09:21:02.481] 开始擦除         [09:21:07.445] 开始编程         [09:21:11.066] 开始校验         [09:21:12.621] 复位设备成功         [09:21:12.623] 操作成功! |
| 操作成功                                                                                                    | 写入文件 6%                                                                                                    | 操作成功 …                                                                                                    |